# ELEIÇÕES PETROS 2025

Como inscrever duplas candidatas Eleições 2025: Como inscrever duplas candidatas

# ELEIÇÕES PETROS 2025

Neste ano, os participantes ativos e assistidos serão convidados a, mais uma vez, renovar parte dos seus representantes no Conselho Deliberativo e no Conselho Fiscal. Serão eleitas uma dupla, com titular e suplente, para o Conselho Deliberativo, e uma dupla, também com titular e suplente, para o Conselho Fiscal.

Converse com colegas, forme sua dupla e se candidate!

## Requisitos

# Nesta eleição, as duplas candidatas devem ser compostas <mark>apenas por participantes ativos</mark>, que devem cumprir os seguintes requisitos:

- Ser participante, em gozo de seus direitos estatutários, maior de 21 anos, com mais de 2 anos consecutivos de contribuição à Petros.
- Ter experiência profissional comprovada de, no mínimo, 3 anos, no exercício de atividades nas áreas financeira, administrativa, contábil, jurídica, de fiscalização, de atuária, de previdência ou de auditoria.
- Não ter sofrido condenação criminal transitada em julgado.
- Não ter sofrido penalidade administrativa por infração da legislação da seguridade social, inclusive da previdência complementar, ou como servidor público.
- Não ter sofrido penalidade por infração ao Código de Condutas Éticas da Petros.
- Ter reputação ilibada, nos termos da legislação vigente, cujos requisitos serão analisados pela Previc.
- Ter ciência de que, se eleito, deverá ser certificado nos termos da legislação aplicável.
- Comprometer-se a ler e assinar, se eleito, o termo de Ciência e Concordância com o Código de Condutas Éticas, demais documentos obrigatórios que compõem o Programa de Integridade da Petros, bem como políticas e normativos da Fundação.

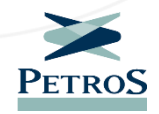

### **Documentos exigidos**

#### Os candidatos deverão apresentar os seguintes documentos:

- Cópia do RG.
- Certidão de regularidade no Cadastro de Pessoas Físicas.
- Currículo contendo os dados profissionais dos candidatos.
- Documentação que comprove a experiência profissional.
- Cópia dos certificados dos cursos mencionados no currículo.
- Cópia frente e verso do diploma de conclusão de curso superior, se for o caso.
- Certidões negativas de antecedentes criminais da Justiça Estadual, da Justiça Federal, do Departamento de Polícia Federal, do Departamento de Polícia Civil e da Justiça Eleitoral, referente à unidade federativa onde tem domicílio.
- Foto em alta definição, da cintura para cima, com fundo claro e neutro. A fotografia não deve ser uma selfie.
- Currículo resumido (com 1000 caracteres, no máximo) e um resumo do programa de trabalho da dupla (com 400 caracteres, no máximo).
- Termo de responsabilidade assinado (o documento está disponível na página especial sobre as eleições, no Portal Petros).

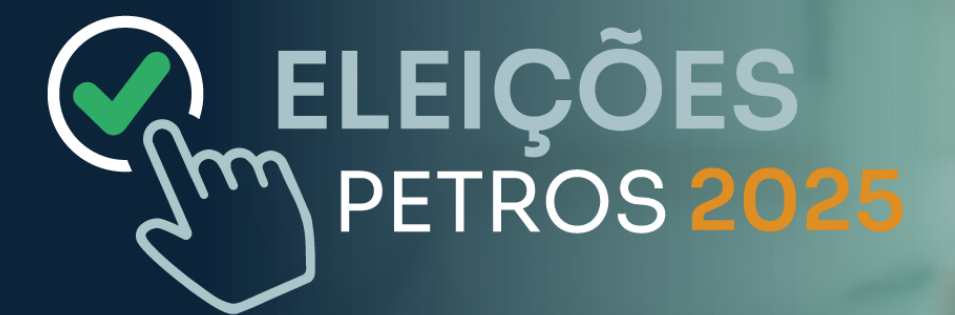

# Inscrição pelo formulário digital

### Acesso ao formulário de inscrição

Os dois candidatos da dupla devem acessar o formulário de inscrição em candidaturaeleicoes2025.petros.com.br.

Na página inicial do módulo de inscrição, clique no botão "Entrar" para iniciar o processo de inscrição. Candidatura

Eleições Petros 2025

Entrar

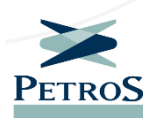

### Cadastro do perfil

No primeiro acesso, clique na aba "Cadastre-se" para criar seu perfil na plataforma. Informe nome completo, email, telefone, CPF e crie uma senha, de acordo com as instruções.

Em acessos posteriores, use suas credenciais na aba "Login". Caso não lembre a sua senha, clique no botão "Esqueceu sua senha?"

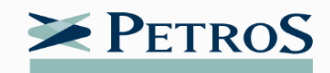

| 💄 Login                                                                         | <b>≜</b> + Cadastre-se                                             |  |
|---------------------------------------------------------------------------------|--------------------------------------------------------------------|--|
| Nome completo                                                                   |                                                                    |  |
| Email                                                                           |                                                                    |  |
| Telefone                                                                        | ◙ ▼ (11) 96123-4567                                                |  |
| CPF                                                                             |                                                                    |  |
| Senha                                                                           |                                                                    |  |
| Confirme a senha                                                                |                                                                    |  |
| A senha deve atender aos                                                        | requisitos abaixo:                                                 |  |
| Tamanho mínimo de Pelo menos um carac Pelo menos uma letra Pelo menos uma letra | 8 caracteres<br>tere especial<br>a malúscula<br>a minúscula<br>ero |  |

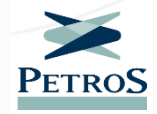

The second second second second second second second second second second second second second second second se

## Verificação e ativação do perfil

Após o cadastro, você será direcionado a uma página de segurança, para envio de e-mail de verificação. Clique no botão, localize a mensagem na sua caixa de email e ative sua conta. Caso não encontre o e-mail de verificação, procure na sua caixa de spam. Essa ação contribui para garantir que a inscrição está sendo realizada pelo interessado.

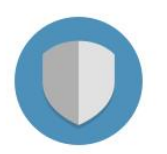

#### Proteja sua Conta

Antes de começarmos, proteja sua conta seguindo os seguintes passos:

Enviar email de verificação

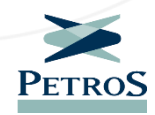

#### Preencha o formulário

No início do formulário, selecione "Eleições Petros 2025", defina se a candidatura será para o Conselho Deliberativo ou para o Conselho Fiscal e se o cargo será de titular ou de suplente. Fique atento às opções selecionadas!

| $\mathbf{X}$  | ÁREA PRIVADA                                                                  | Le Candidato X |
|---------------|-------------------------------------------------------------------------------|----------------|
| PETROS        | Area Privada > Solicitação de candidatura > Criar solicitação de candidatura  |                |
| 2 Candidatura | > Solicitação de candidatura                                                  |                |
|               | Selecione o processo eleitoral:<br>Processo Eleitoral<br>Eleições Petros 2025 | •              |
|               | Selecione a eleição:                                                          |                |
|               | Conselho Fiscal                                                               |                |
|               | Conselho Deliberativo                                                         | Pi             |

#### Preencha o formulário

Em seguida, complete o formulário com suas informações pessoais, informe o nome do outro integrante da dupla e anexe a documentação exigida. Os documentos podem ser anexados em formato de arquivo, como PDF, ou em formato de imagem, como JPG e PNG.

Fique atento a cada campo preenchido e, antes de passar para a próxima página, **revise as informações e os documentos anexados**. Lembre-se de fazer o **download do "Termo de responsabilidade"**, que deve ser preenchido, assinado e anexado no formulário.

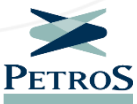

#### Preencha o formulário

Com o formulário preenchido e os documentos anexados, clique no botão "Enviar". Você será direcionado para a página de status e composição das duplas.

Após o término do prazo de inscrição, a Comissão Eleitoral terá até 5 dias úteis para comunicar aos inscritos qualquer inconsistência na documentação e, após essa comunicação, os **inscritos terão prazo de 5** dias úteis para resolver a pendência.

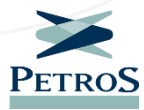

## Identificação da dupla

Na página de status, cada um dos candidatos da dupla (titular e suplente) deverá enviar o seu "ldentificador da inscrição" para o colega de dupla. O identificador recebido deverá ser informado na aba "Adicionar identificador da dupla". <mark>Esta</mark> ação permite conectar as duas inscrições. Feito isso, confira no fim da página se a composição da dupla inscrita está correta.

#### > Solicitação de candidatura

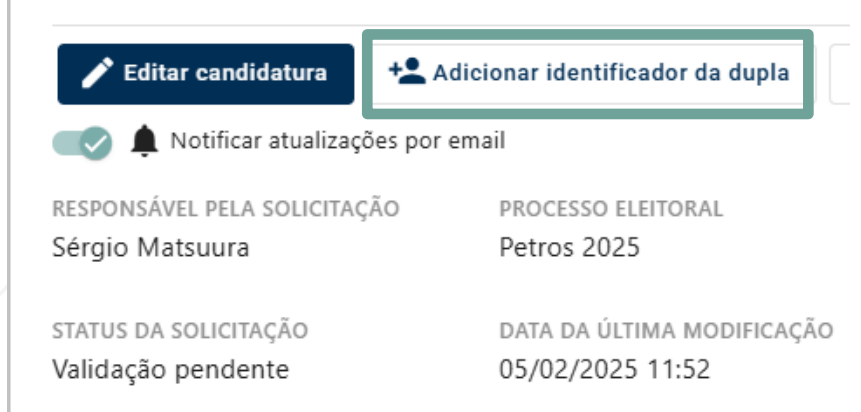

IDENTIFICADOR DA INSCRIÇÃO e5f42e2b-95d9-4238-97e6-44b2f56fe403 Envie esse número de identificação para sua dupla

Copiar Identificador

### Pedido de inscrição finalizado

Pronto, o seu pedido de inscrição está finalizado. Caso tenha que interromper o preenchimento, ou retornar em outro momento para informar o identificador do seu colega de dupla, basta acessar a plataforma com o seu login.

Os pedidos de inscrição serão analisados pela Comissão Eleitoral e, em caso de inconsistências, os candidatos serão avisados e terão <mark>prazo de 5 dias úteis</mark> para resolver as pendências.

Para acompanhar todas as informações sobre as Eleições Petros 2025, clique no botão abaixo e acesse a página especial, no Portal Petros

Acessar página especial

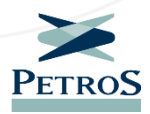

# ELEIÇÕES PETROS 2025

# Inscrição pelo formulário impresso

lação classit

## Inscrição por formulário físico

As duplas também podem apresentar seus pedidos de inscrição via formulário físico. Basta fazer o **download do formulário**, que está disponível na página especial das eleições, preencher as informações e enviá-lo, junto com a documentação exigida, para o endereço **comissaoeleitoral@petros.com.br**.

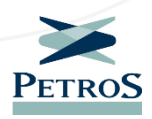

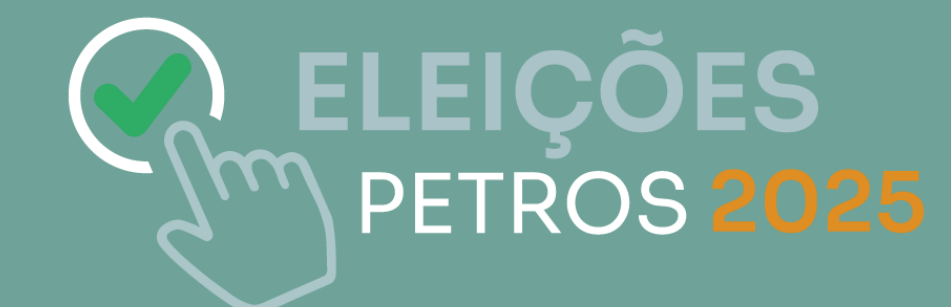

## Fique atento ao prazo de inscrição!

Não serão aceitas inscrições realizadas fora do horário ou após o prazo final estabelecidos no Edital de Convocação, independentemente do meio de inscrição utilizado.

Em caso de dúvida, entre em contato com a Comissão Eleitoral pelo e-mail <u>comissaoeleitoral@petros.com.br</u>.